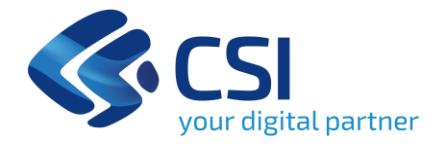

**CSI** Piemonte

Torino, 18 febbraio 2025

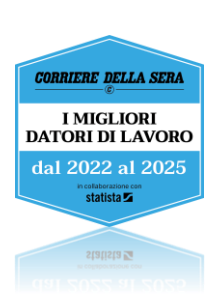

## Richieste di Assistenza

Qualora, in fase di compilazione/risposta della richiesta di integrazione, venissero evidenziati degli errori nei dati riportati o sul funzionamento della Piattaforma di presentazione delle domande, è possibile richiedere assistenza compilando il FORM DI ASSISTENZA:

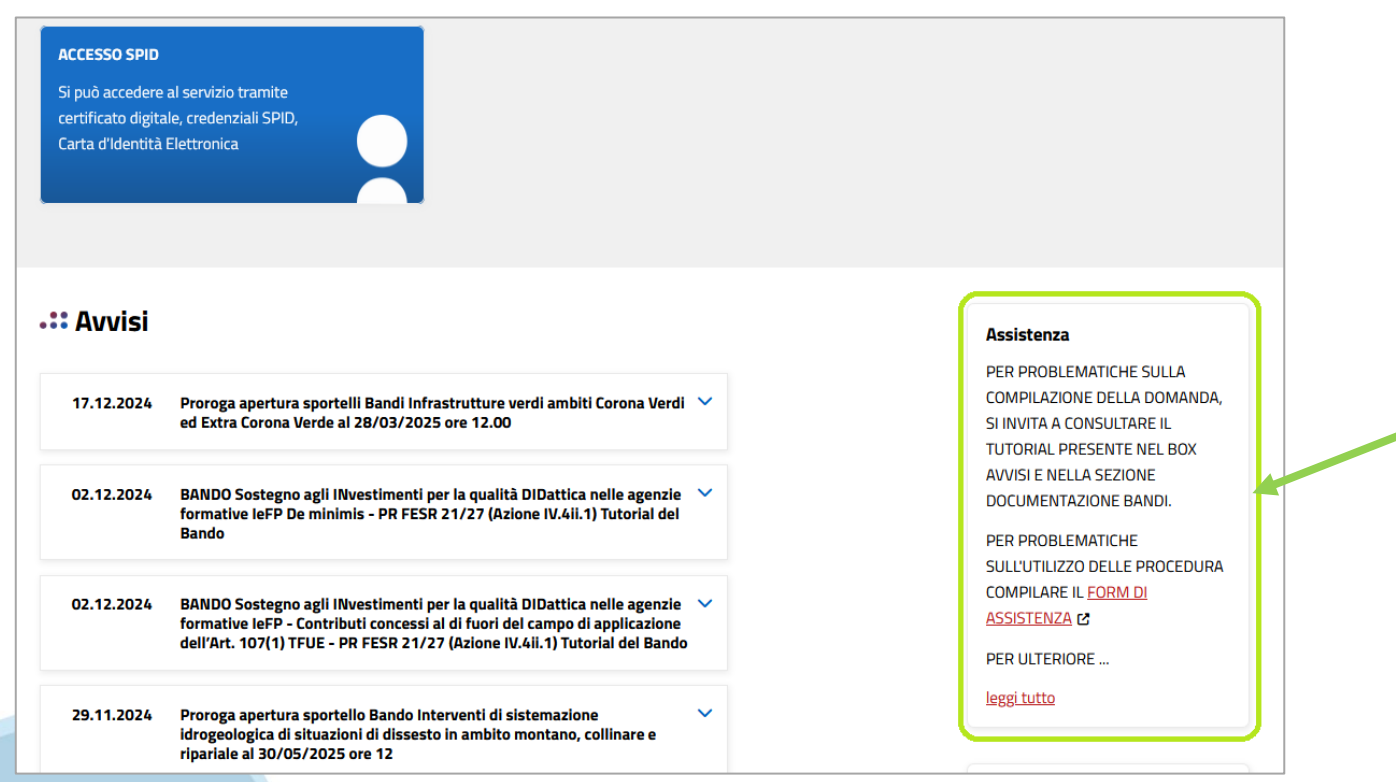

# FINanziamenti DOMande

# Ingresso al sistema Gestionale delle domande

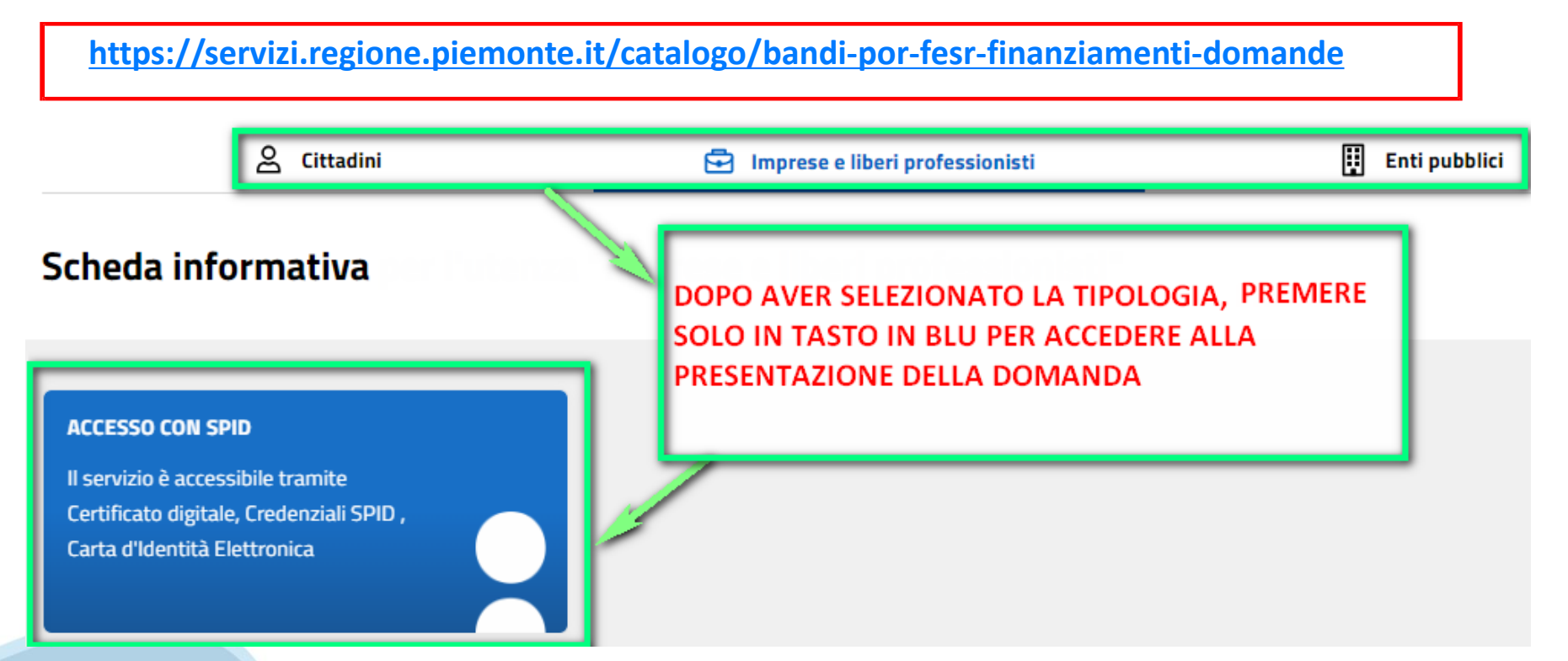

# Ingresso a FinDom

- Il Legale rappresentante o il delegato a mantenere contatti, avrà ricevuto email dove si comunica la richiesta di integrazione sulla domanda presentata.

- Il beneficiario entra nel sistema Gestionale Domande (Findom) come spiegato nelle precedenti slide e ricerca la domanda a cui deve rispondere per l'integrazione.

- Questa è la prima videata visualizzata dopo l'accesso alla procedura FinDom.

In ogni videata è possibile visualizzare la pagina della Documentazione relativa ai bandi, la pagina delle Faq e dei Contatti dell'assistenza CSI.

| Gestione domande di finanziamento                                                                                                    |                |          |            |
|----------------------------------------------------------------------------------------------------|----------------|----------|------------|
| Sistemapiemonte » gestione delle domande                                                                                                    | Documentazione | Faq      | Contatti   |
| Lutente:   CF:   Ente/Impresa: -                                                                                                    | esci           | cambia   | a soggetto |
| Attenzione!           Questo applicativo non gestisce le funzioni indietro e avanti del browser, si prega di non usarle.                                                                                                    |                |          |            |
| Home Indice                                                                                                    |                |          |            |
| Seleziona impresa/ente/persona fisica Indicare il Codice Fiscale o la Partita IVA, italiani o esteri, dell'impresa, dell'ente o della persona fisica per cui si desidera presentare o visualizzare una domanda Codice Fiscale | ]              |          |            |
| □ Non sono in possesso di un CF/P.Iva<br>italiani                                                                                                    | _              |          |            |
| Mz                                                                                                    | Conferr        | na e pro | osegui     |
| Inserire il codice fiscale dell'Ente (NON personale) oppure PAR                                                                                                    | TITA IVA       |          |            |

# Compilazione FinDom: scelta del Beneficiario

# Nel caso l'operatore avesse creato domande nel passato, sarà presente una lista dei beneficiari, dalla quale si può scegliere uno:

| Seleziona impresa/ente/persona fisi                                                     | ica                                                 |                                                                   |                                          |
|-----------------------------------------------------------------------------------------|-----------------------------------------------------|-------------------------------------------------------------------|------------------------------------------|
| Indicare l'impresa, l'erte o la persona fisica pe                                       | er cui si desidera presentare o visualizzare una    | lomanda                                                           |                                          |
| 47 elementi trovati <u>3   4   5   6   7 prima</u> <<                                   | <prec succ=""  ="">&gt; ultima</prec>               |                                                                   |                                          |
| Sel. codice Fiscale                                                                     | Denominazione                                       |                                                                   | Forma giuridica                          |
| O 42690250966                                                                           | DENOMINAZIONE TEST SAS                              |                                                                   | Società a responsabilità limitata        |
| O 29140010389                                                                           | DENOMINAZIONE TEST SAS                              |                                                                   | Associazione non riconosciuta            |
| 0                                                                                       |                                                     |                                                                   | Società a responsabilità limitata        |
| 0                                                                                       |                                                     |                                                                   | Agenzia dello Stato                      |
| 0                                                                                       | PONDAZIONE TEATRO NAGAZZI E OK                      |                                                                   | Fondezione (esclusa fondazione bancaria) |
| 47 elementi trovati <u>3   4   5   6   7 prima &lt;&lt;</u><br>Specifica altro soggetto | <pre>&lt; prec   succ &gt;&gt; ultima</pre>         |                                                                   | Conferma e prosegui                      |
| Specifica altro soggetto<br>Seleziona impresa/ente/persona fisic                        | PETRON Y 200000 20000000                            | oppure è possibile s                                              | pecificare un nuovo soggetto:            |
| Indicare il Codice Fiscale o la Partita IVA, italian                                    | ni o esteri, dell'impiosa, dell'ente o della person | fisica per cui si desidera presentare o visualizzare una domanda. |                                          |
| Non sono in possesso di un CF/P.lva italiar                                             | ni                                                  | V                                                                 |                                          |
|                                                                                         |                                                     |                                                                   |                                          |
| Impresa Estera                                                                          |                                                     |                                                                   | Conferma e prosegul                      |
| Seleziona impresa/ente/persona fisic                                                    | ca                                                  |                                                                   |                                          |
| Codice Fiscale                                                                          | DE1212123                                           | nisica per cui si desidera presentare o visualizzare una domanda. |                                          |
| Non sono in possesso di un CF/P.Iva italian                                             | ni GERMANIA                                         | ~                                                                 |                                          |
| e                                                                                       |                                                     |                                                                   | Conferma e prosegui                      |

# Home: Ricerca domande già caricate

| Sistemapiemonte > gestione delle domande                                                                                                    |                                        |                                 |                                                                                               |                                                                  | Documentazione   Co                  | ntatti Assisten         |  |  |  |  |
|----------------------------------------------------------------------------------------------------|----------------------------------------|---------------------------------|-----------------------------------------------------------------------------------------------|------------------------------------------------------------------|--------------------------------------|-------------------------|--|--|--|--|
| Utente:                                                                                                    | CF:                                    | Ente/Impresa:                   | -                                                                                             |                                                                  | esci                                 | cambia sogge            |  |  |  |  |
| Attenzione!                                                                                                    |                                        |                                 |                                                                                               |                                                                  |                                      |                         |  |  |  |  |
| Questo applicativo non g                                                                                                    | jestisce le funzioni indietro e ava    | anti del browser, si prega di n | on usarle.                                                                                    |                                                                  |                                      |                         |  |  |  |  |
| ome Indice                                                                                                    |                                        |                                 |                                                                                               |                                                                  |                                      | Notifiche               |  |  |  |  |
| Notifiche. Hai ricevuto 10 nuove Notifich                                                                                                    | he                                     |                                 |                                                                                               |                                                                  |                                      | Mar al data a Pa        |  |  |  |  |
| E stata chiesa la richiesa la la richiesa la richiesa la richiesa richiesa |                                        |                                 |                                                                                               |                                                                  |                                      |                         |  |  |  |  |
| Notifica del: 31/01/25 - Consolida                                                                                                    | amento patrimoniale e crescita s       | start up innovative             |                                                                                               |                                                                  |                                      | <u>Vai al dettaglio</u> |  |  |  |  |
| Notifica del: 27/01/25 - Consolida                                                                                                    | amento patrimoniale e crescita s       | start up innovative             |                                                                                               |                                                                  |                                      | Vai al dettaglio        |  |  |  |  |
| 📔 E' stata aperta una richiesta inte                                                                                                    | egrazione con le seguenti indica       | zioni : la normativa nazionale  | Antimafia (D. Lgs. 159/2011 e D. Lgs. 218/2012) obbliga Finpiemonte ad acquisire dal          |                                                                  |                                      |                         |  |  |  |  |
| ▼ Ricerca e gestisci le domande C                                                                                                    | erca tra le domande di finanziam       | ento già inserite nel sistema   |                                                                                               |                                                                  |                                      | - vedi tutte            |  |  |  |  |
| E' possibile selezionare uno o più pa                                                                                                    | irametri di ricerca o in alternativa i | ndicare il numero domanda       |                                                                                               |                                                                  |                                      |                         |  |  |  |  |
|                                                                                                    | Area Tematica                          | Attività economico produttive   |                                                                                               |                                                                  | ~                                    |                         |  |  |  |  |
|                                                                                                    | Normativa                              | PR FESR 2021-2027               |                                                                                               |                                                                  | ~                                    |                         |  |  |  |  |
|                                                                                                    | Descrizione breve Bando                | 11iii 1 - Consolidamento natr   | moniale e crescita start un innovative                                                        |                                                                  |                                      |                         |  |  |  |  |
|                                                                                                    | Bando                                  | Consolidamento patrimonial      | e crescita delle statt un innovative                                                          |                                                                  |                                      |                         |  |  |  |  |
|                                                                                                    | Sportello                              | 15/07/2024 09:00 - 17/07/202    | 4 12:00                                                                                       |                                                                  |                                      |                         |  |  |  |  |
|                                                                                                    | data inizio - data fine                |                                 |                                                                                               |                                                                  |                                      |                         |  |  |  |  |
|                                                                                                    | Stato della domanda                    | Inviata                         |                                                                                               |                                                                  | ~                                    |                         |  |  |  |  |
|                                                                                                    |                                        |                                 |                                                                                               |                                                                  |                                      |                         |  |  |  |  |
|                                                                                                    | Nº domanda                             | 202003                          |                                                                                               |                                                                  |                                      |                         |  |  |  |  |
|                                                                                                    | N domanda                              | 202803                          |                                                                                               |                                                                  |                                      |                         |  |  |  |  |
| Pulisci i campi                                                                                                    | D                                      |                                 | a valla da vas ada                                                                            |                                                                  |                                      |                         |  |  |  |  |
| Tuiser camp                                                                                                    | Premere c                              | erca per trov                   | vare la domanda                                                                               |                                                                  |                                      |                         |  |  |  |  |
| Risultati della ricerca                                                                                                    |                                        |                                 |                                                                                               |                                                                  |                                      |                         |  |  |  |  |
| Per completare, eliminare, stampare                                                                                                    | o eseguire altre operazioni su ur      | a domanda gia inserita, utiliz: | are i pulsanti visualizzati nella colonna 'Azioni'. Le diverse funzionalita saranno disponibi | li per una domanda in base allo stato della stessa.              |                                      |                         |  |  |  |  |
| Azioni                                                                                                    | N. domanda                             | Normativa                       | Descrizione breve bando                                                                       | Bando                                                            | Sportello                            | Stato                   |  |  |  |  |
| 🖹 🖶 🕹 🚺 📑 🔍 🕒                                                                                                    | 202803                                 | PR FESR 2021-2027               | I.1iii.1 - Consolidamento patrimoniale e crescita start up innovative                         | Consolidamento patrimoniale e crescita delle start up innovative | 15/07/2024 09:00<br>17/07/2024 12:00 | Inviata                 |  |  |  |  |
| Un elemento trovato.p.a. ina 1                                                                                                    |                                        |                                 |                                                                                               |                                                                  |                                      |                         |  |  |  |  |
|                                                                                                    |                                        |                                 |                                                                                               |                                                                  |                                      |                         |  |  |  |  |
|                                                                                                    |                                        | icono nor oc                    | codoro alla richiosta di intograziono                                                         |                                                                  |                                      |                         |  |  |  |  |

Click sui icona per accedere alla richiesta di integrazione

ATTENZIONE: la domanda può essere visualizzata e modificata solo dal soggetto che l'ha creata e dal Legale Rappresentante.

I dati del creatore della domanda sono visualizzabili utilizzando l'icona Autore [ 💽

Si apre la seguente finestra che riporta le richieste di integrazione dalla freccia a sinistra.

| Home                                                                                                    | Notifiche   |
|----------------------------------------------------------------------------------------------------|-------------|
| Sei in >> Dettaglio richiesta integrazione                                                                  |             |
| Domanda: 202803                                                                                             |             |
| Richiesta integrazione 541 - Data 24/01/25 - Areal Settore Area Strumenti Finanziari - Fase Pre-Concessione |             |
| Richiesta integrazione 551 - Data 27/01/25 - Area/Settore Area Strumenti Finanziari - Fase Pre-Concessione  |             |
| Richiesta integrazione 552 - Data 27/01/25 - Area/Settore Area Strumenti Finanziari - Fase Pre-Concessione  |             |
|                                                                                                    | << indietro |

Cliccare sulla freccia a sinistra per aprire il dettaglio.

.

| Sei in >> Dettaglio richiesta integrazione                                                                                                    |                                                                                                    |                                                                                                |                                                                                |                                                    |  |  |  |  |  |  |
|----------------------------------------------------------------------------------------------------|----------------------------------------------------------------------------------------------------|------------------------------------------------------------------------------------------------|--------------------------------------------------------------------------------|----------------------------------------------------|--|--|--|--|--|--|
| Domanda: 202803                                                                                                    | Do foro attenzione a                                                                                                    |                                                                                                |                                                                                |                                                    |  |  |  |  |  |  |
| ▼ Richiesta integrazione 541 - Data 24/01/25 - Area/Settore Area Strumenti Finanziari - Fase Pre-Concessione                                                                                                    | Da fare attenzione alla data                                                                                                    |                                                                                                |                                                                                |                                                    |  |  |  |  |  |  |
| Richiesta         Data chiusare la documentazione integrativa richiesta entro la data termine indicata           E imperativo inviare la documentazione integrativa richiesta entro la data termine indicata         Data richiesta:         24/01/25           Data scienza:         23/02/25         Data richiesta:         24/01/25           Testo Richiesta:         Al fini della concessione dell'agevolazione, ai sensi del par. 3.3 del bando, la start up dovrà inviare i documenti di seguito riportati: - qualora non gia torniza m sece or prese<br>patrimoniale e aggiornamento sulto stato della"arte delle fasi di sottoscrizione e deliberazione delle quote o piano previsionale delle stesse; - nel caso di modifica degli inves<br>antimaña, qualora non ancora inoltrate. | di chiusura della ric                                                                                                    | hiesta                                                                                         | a degli elementi caratterizzanti l'ope<br>un nuovo soggetto; - dichiarazioni a | razione di rafforzamento<br>i fini della normativa |  |  |  |  |  |  |
| Cronologia                                                                                                    |                                                                                                    |                                                                                                |                                                                                |                                                    |  |  |  |  |  |  |
| Data Data azione scadenza                                                                                                    |                                                                                                    |                                                                                                | Dichiara:<br>documen                                                           | ti differiti Azione                                |  |  |  |  |  |  |
| Ai fini della concessione dell'agevolazione, ai senai del par. 3.3 del bando, la start up dovrà inviare i documenti di seguito riportati: - qualora non già fornita in sede di prese<br>carsterizzanti l'operazione di rafforzamento patrimoniale e aggiornamento sullo stato dell'arte delle fasi di sottosorizione e dell'berazione delle quote o piano previsionale di<br>redatto da clascun nuovo soggetto; - dichiarazioni ai fini della normativa antimafia, qualora non anotra inoltrate.                                                                                                    | ntazione della domanda, copia autentica della delibera relativa all'aumento di ce<br>elle stesse, - nel caso di modifica degli investitori inizialmente individuati, descriz | apitale verbalizzata dal notaio; - conferma c<br>ione della variazione intercorsa e atto di im | degli elementi<br>Ipegno opportunamente                                        | Invio<br>richiesta                                 |  |  |  |  |  |  |
| Upload documenti integrativi         Le detensioni consentite per i file sono le seguenti: .pdf,.PDF,.jpg,.JPG,.TIFF,.stf,.TIF,.gtf,.PNG,.png,.BMP,.bmp,.p7m         La dimensione di clascun file caricate a sistema non può essere superiore a 30 MB         Elenco documenti integrativi         IMPORTAINTE: Per comunicare al funzionario la chiusura dell'integrazione richiesta, premere il pu/sante 'invia documenti integrazione'. Alla pressione del pu/sante non sarà più possibile eliminare i documenti inviati.                                                                                                    |                                                                                                    |                                                                                                |                                                                                |                                                    |  |  |  |  |  |  |
| Documento                                                                                                    | Numero protocollo                                                                                                    | Data protocollo                                                                                | Stato                                                                          | Azioni                                             |  |  |  |  |  |  |
| Primo aumento di capitale 120k - Verbale di assemblea       signed ndf         Dichiaro che invierò documentazione integrativa in un secondo tempo tramite PEC       Specificare documentazione con invio differito (max XY caratteri)                                                                                                    |                                                                                                    |                                                                                                |                                                                                | Agglungi Documento a documenti integrazione        |  |  |  |  |  |  |
| Richied: proroga                                                                                                    |                                                                                                    |                                                                                                |                                                                                |                                                    |  |  |  |  |  |  |

- Leggere attentamente la richiesta pervenuta e allegare i documenti necessari facendo click sul tasto «+Aggiungi documento»
  - In caso di necessità, può essere richiesta una proroga della data di chiusura, cliccando sul tasto «Richiede proroga»

#### **Sezione Home**

In caso di richiesta di integrazione proveniente da Finpiemonte, accedere alla HOME. Vai al Dettaglio.

|        | Attenzione!<br>Questo applicativo por gestisce le funzioni indietro e avanti del browser si prega di por usarle |                                                                                                    |                  |  |  |  |  |  |
|--------|----------------------------------------------------------------------------------------------------|----------------------------------------------------------------------------------------------------|------------------|--|--|--|--|--|
|        |                                                                                                    | Questo applicativo non gesusce le funzioni indietto e avanti del proviseri, si prega di non usarie. | 305              |  |  |  |  |  |
| Home   |                                                                                                    |                                                                                                    | Notifiche        |  |  |  |  |  |
| Notifi | che. Hai                                                                                                    | ricevuto 305 nuove Notifiche                                                                        |                  |  |  |  |  |  |
|        | Notifica                                                                                                    | 1 del: 29/08/24 - EFFICIENZA '                                                                      | Vai al dettaglio |  |  |  |  |  |
|        | E' stata                                                                                                    | aperta una richiesta integrazione con le seguenti indicazioni : Integrazione_55588_6 -              |                  |  |  |  |  |  |
|        | Notifica del: 29/08/24 - EFFICIENZA *                                                                           |                                                                                                    |                  |  |  |  |  |  |
|        | 🞽 E' stata aperta una richiesta integrazione con le seguenti indicazioni : Prova -                              |                                                                                                    |                  |  |  |  |  |  |
|        | Notifica del: 28/08/24 - EFFICIENZA '                                                                           |                                                                                                    |                  |  |  |  |  |  |
| $\sim$ | E' stata                                                                                                    | aperta una richiesta integrazione con le seguenti indicazioni : Integrazione_55855 -                |                  |  |  |  |  |  |

#### Vai alla richiesta integrazione

#### Mota del 29/08/24

Bando EFFICIENZA dor Area Strumenti Finanziari

domanda 55585

E' stata aperta una richiesta integrazione con le seguenti indicazioni : Integrazione\_55588\_6

Fase: Ricevibilità

Vai alla richiesta integrazione

#### **Sezione Home**

Premere NOTIFICHE per visualizzare i dettagli e lo storico delle richieste di integrazione

|               | Attenzione!<br>Questo applica                                                                                                    | tivo non gestisce le funzioni in               | dietro e avanti del browser, si prega di non usarle. |                  |  |  |  |
|---------------|----------------------------------------------------------------------------------------------------|------------------------------------------------|------------------------------------------------------|------------------|--|--|--|
|               |                                                                                                    |                                                |                                                      | 12               |  |  |  |
| Home          |                                                                                                    | Indice                                         |                                                      | Notifiche        |  |  |  |
| Notifiche. Ha | ai ricevuto 12 nuov                                                                                                    | e Notifiche<br>Bonus Ristori Neve - Maestri di | sci ed anenzie di viannio                            | Vai al dettaglio |  |  |  |
| E' stat       | Notifica del: 21/08/24 - Bonus Ristori Neve - Maestri di sci ed agenzie di viaggio         Yai al dettag         E' stata inserita una richiesta di controdeduzioni: |                                                |                                                      |                  |  |  |  |

Premere l'attività desiderata tra: Rinuncia, Controdeduzioni, Note, Sospensioni, Richiesta Integrazioni.

| ei in >> Notifiche                   |                                                                                                 |         |          |              |               |  |  |  |  |  |  |
|--------------------------------------|-------------------------------------------------------------------------------------------------|---------|----------|--------------|---------------|--|--|--|--|--|--|
|                                      |                                                                                                 |         |          |              |               |  |  |  |  |  |  |
| Puoi cercare per Bando e N° domanda: | Juoi cercare per Bando e N° domanda: i filtri applicati valgono per tutte le diverse Notifiche. |         |          |              |               |  |  |  |  |  |  |
| □ Non lette □ Anche archiviate       | Bando Seleziona                                                                                 |         |          | ~            |               |  |  |  |  |  |  |
|                                      | N° domanda Aci                                                                                  | onimo   |          |              |               |  |  |  |  |  |  |
|                                      |                                                                                                 |         |          |              |               |  |  |  |  |  |  |
| Cerca                                |                                                                                                 |         |          |              |               |  |  |  |  |  |  |
| Rinuncia Controdeduzioni Not         | e Sospensioni Richieste Integrazioni                                                            |         |          |              |               |  |  |  |  |  |  |
| Risultati della ricerca              |                                                                                                 |         |          |              |               |  |  |  |  |  |  |
| Un elemento trovato.pagina 1         |                                                                                                 |         |          |              |               |  |  |  |  |  |  |
| Azioni                               | Bando                                                                                           | Domanda | Acronimo | Fase         | Data notifica |  |  |  |  |  |  |
|                                      | Bonus Ristori Neve - Maestri di sci ed agenzie di viaggio                                       | 53138   |          | Ricevibilità | 2024-08-21    |  |  |  |  |  |  |

Premere l'attività desiderata tra: Rinuncia, Controdeduzioni, Note, Sospensioni, Richiesta Integrazioni. Utilizzare l'icona evidenziata per integrare.

|                         |           |                     |               |                    |                               | 1         |          |               |               |               |                                                                                         |                           | ESENA         |                           |
|-------------------------|-----------|---------------------|---------------|--------------------|-------------------------------|-----------|----------|---------------|---------------|---------------|-----------------------------------------------------------------------------------------|---------------------------|---------------|---------------------------|
| Rinuncia                | Co        | ntrodeduzioni       | Note          | Sospensioni        | Richieste Inte                | egrazioni |          |               |               |               |                                                                                         |                           | ·SCIVII       |                           |
| Risultati della ricerca |           |                     |               |                    |                               |           |          |               |               |               |                                                                                         |                           |               |                           |
| 3 eleme                 | nti trova | i, tutti gli elemen | nti visualizz | ati.pagina 1       |                               |           |          |               |               |               |                                                                                         |                           |               |                           |
| Azioni                  |           | Bando               |               |                    |                               | Domanda   | Acronimo | <u>Fase</u>   | Data notifica | Data scadenza | Testo                                                                                   | Area/Settore              | Tipo notifica | Id richiesta integrazione |
|                         | 1         | Bonus Ristori       | Neve - Ma     | estri di sci ed ag | <sub>l</sub> enzie di viaggio | 53138     |          | Ammissibilità | 2024-08-09    | 2023-12-06    | E' stata chiusa la richiesta integrazione :                                             | Area Strumenti Finanziari | Chiusura      | RI_208                    |
|                         | 1         | Bonus Ristori       | Neve - Ma     | estri di sci ed ag | enzie di viaggio              | 53138     |          | Ricevibilità  | 2023-07-25    | 2023-08-04    | E' stata aperta una richiesta integrazione con le seguenti indicazioni:e                | Area Strumenti Finanziari | Apertura      | RI_175                    |
|                         | 1         | Bonus Ristori       | Neve - Ma     | estri di sci ed ag | lenzie di viaggio             | 53138     |          | Ammissibilità | 2023-11-06    | 2023-12-06    | E' stata aperta una richiesta integrazione con le seguenti indicazioni:prova 6 novembre | Area Strumenti Finanziari | Apertura      | RI_208                    |

| Home      |                                                                  | Indice              |                 |                     |                  |                         |                                                                                                    |                                 | Notific                 | he                                                                                                    |
|-----------|------------------------------------------------------------------|---------------------|-----------------|---------------------|------------------|-------------------------|----------------------------------------------------------------------------------------------------|---------------------------------|-------------------------|----------------------------------------------------------------------------------------------------|
| Sei in >  | Notifiche                                                        |                     |                 |                     |                  |                         |                                                                                                    |                                 |                         | and the second second se |
| Puol cere | are per Bando e N° doma                                          | nda: I filtri ap    | licati valgono  | per tutte le dive   | rse Notifiche.   |                         |                                                                                                    |                                 |                         |                                                                                                    |
|           | n lette 🗌 Anche archivlate                                       |                     |                 |                     |                  |                         | Eando (Seedora                                                                                                    |                                 |                         |                                                                                                    |
|           |                                                                  |                     |                 |                     |                  |                         | N <sup>4</sup> domanda                                                                                                    |                                 |                         |                                                                                                    |
| Cerca     |                                                                  |                     |                 |                     |                  |                         |                                                                                                    |                                 |                         | ]                                                                                                    |
| Rinuncia  | Controdeduzioni                                                  | Note So             | pensioni        | Richleste Inte      | grazioni         |                         |                                                                                                    |                                 |                         |                                                                                                    |
| Risulta   | ti della ricerca                                                 |                     |                 |                     |                  |                         |                                                                                                    |                                 |                         |                                                                                                    |
| 6 elemen  | i trovati, tutti gil elementi i                                  | fisualitzzati pa    | gina 1          | -                   |                  |                         | ESEMPLE                                                                                                    |                                 |                         |                                                                                                    |
| Azioni    | Bando                                                            | Domanda             | <u>Acronimo</u> | <u>Fase</u>         | Data<br>notifica | <u>Data</u><br>scadenza |                                                                                                    | Area/<br>Settore                | <u>Tipo</u><br>notifica | Id richlesta<br>Integrazione                                                                                                    |
|           | Consolidamento<br>patrimoniale e crescita<br>start up innovative | 202803              |                 | Valutazione         | 2025-01-15       |                         | E esta chua la cotrodecucione                                                                                                    | Area<br>Strumenti<br>Finanziari | Chlusura                |                                                                                                    |
|           | Consolidamento<br>patrimoniale e crescita<br>start up innovative | 202803              |                 | Pre-<br>Concessione | 2025-01-24       | 2025-02-23              | E stata goes una nonseta integrazione son le seguenti indicazioni. Al fini della consessione dell'agenciazione, ai senti del par. 3.1 de lanco, la startu dona interna d'agenciazione di seguito riportati - quanca non gli fornita in sede di presentazione cella contanto cogla auterito a dellanza interna della seguenti notazione di la golarione della golarizione della golarizione della golarizione di agenciane della seguito riportati - quanca non gli fornita in sede di presentazione cella contanto cogla auterito a della neglitazione della golarizione della golarizione | Area<br>Strumenti<br>Finanziari | Apertura                | RI_541                                                                                                    |
|           | Consolidamento<br>patrimoniale e crescita<br>start up innovative | 202803              |                 | Pre-<br>Concessione | 2025-01-27       | 2025-02-06              | E esta aperta una richeta hegarazione con la equesta indicazioni - si hotoma che, a seguito de controll effetuata sulla Voata impresa trambe I envido DURC On Live, non risultano presenti negli anchi NPS e NAL. Informazioni ricorducibili all'isoritativa alle Casee Nazionali di Presidenza e Assistenza. Per questo motito, per procedere con l'alle colla contracti e donarato in oggato, è necessario chosena la<br>donarazione di non applicabilità dello centrazione unici al regularia controlla di QURC), finnata alguante, reportive a la equerta indicazione, in esercia della finanzione diva secere finna continna autografia e contessa e un occumento di centra de donarante in oggato. Il prima possibile per contessa e un occumento di procedimente indicazione di cuessa in una contra alle questa indicazione di cuessa in una contra alla distanza e contessa e un occumento di cuesta de donarante in conso di valota. Vi preghano di finni quante sora richete<br>Il prima possibile per contentino di procedime di procedimento indicazione e consumento di questa bella e                                                                                                    | Area<br>Strumenti<br>Finanziari | Apertura                | RI_551                                                                                                    |
|           | Consolidamento<br>patrimoniale e crescita<br>start up innovative | 202803              |                 | Pre-<br>Concessione | 2025-01-27       | 2025-02-26              | E data general un chelle integratore con e segundit inicitationi il normatina raccorde attentitati la Logi 15000 e la Cogita Profescrite e socialitati del la reparatore e data eventati i contractore e data eventati i contractore e data eventati a cogitati conteceri la segunditati conteceri la cogitati conteceri la segunditati conteceri la segunditati conteceri la segun | Area<br>Strumenti<br>Finanziari | Apertura                | Ri_552                                                                                                    |
|           | Consolidamento<br>patrimoniale e crescita<br>start up innovative | 202803              |                 | Pre-<br>Concessione | 2025-01-31       | 2025-02-06              | E' stata ofusa la richiesta integrazione :                                                                                                    | Area<br>Strumenti<br>Finanziari | Chlusura                | RI_551                                                                                                    |
|           | Consolidamento<br>patrimontale e crescita<br>start up innovative | 202803              |                 | Pre-<br>Concessione | 2025-02-18       | 2025-02-26              | E' stata ofiusa la richiesta Integrazione :                                                                                                    | Area<br>Strumenti<br>Finanziari | Chlusura                | RI_552                                                                                                    |
| 6 elemen  | i trovati, tutti gil elementi i                                  | ,<br>Isualizzati pa | gina 1          |                     |                  |                         |                                                                                                    | Archi                           | vla tutte le not        | iffiche visualizzate                                                                                                    |

- Premere l'attività desiderata tra: Rinuncia, Controdeduzioni, Note, Sospensioni, Richiesta Integrazioni.
- Utilizzare l'icona evidenziata per integrare o la notifica.
- Le notifiche possono poi essere archiviate dal tasto in basso.

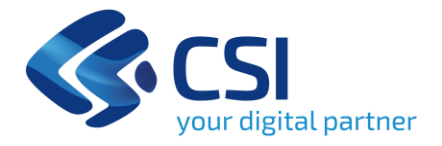

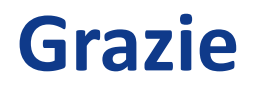

csipiemonte.it

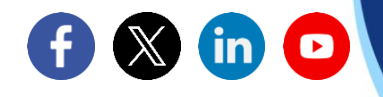

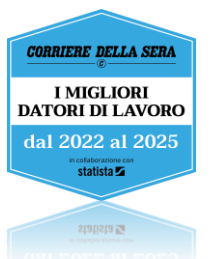